株式会社ニシ・スポーツ

1. はじめに

2019年度より、小学生競技会におきまして、混成競技が新設されました。 つきましては、NANS21Vでの運用方法を取りまとめましたので、ご参考ください。

2. 混成得点表の登録

新たにコンバインド用の種目追加と、得点表の登録を行う必要があります。

- ※ 種目登録を行う場合 ・・・ 人 混成種目登録方法
- ※ 得点表の登録を行う場合 ・・・ B 混成得点表登録方法
- ※「Ver.1.3.6.0」に含まれる「マスター管理NANS21V.ndb」ファイルには、 コンバインド用の種目、及び得点表が既に登録されています。 そのため、アップデートしたDBで大会データを作成する場合には 種目追加と得点表の登録を行う必要はありません。
- 3. フィールド種目、2回試技の運用

2019年3月現在、NANS21Vには、2回試技に係る機能は実装されておりません。 従いまして、3回試技用として動作する現状機能のままご使用ください。 運用上の注意点につきましては、以下をご確認ください。

- ① 3試技目に記録が登録されていない状態のまま「確定」ください。(ジャベリックボール投、走幅跳)
- ② 2回連続で試技に失敗した場合には、次試技者の入力へ進んでください。(走高跳)
- ※ ただし、次試技者への自動カーソル移動動作は3回試技用となっていますので、 必ず次試技者を選択し、記録入力ダイアログを開くようにしてください。
- ③ 「NM」が自動入力されませんので、手入力にて「\*NM」と入力してください。
- ※ 本システムでは、「NM」は自動入力される仕様としています。 そのため、手入力で「NM」は入りませんので、「\*NM」として入力ください。
- ④ プログラムリスト、及びリザルトリスト(EXCEL)において
  帳票のフォーマットは、3 試技版となっております。
  必要に応じて、3 試技目に係る不要部分を手作業にて削除してご使用ください。

4.全国大会に準じたルールに対する、運用注意点

- 参加点の50点を付与する場合 結果登録画面にて、「得点編集」機能を用いて入力ください。
- 2 100点以下の記録について 全国大会では、記録で100点以下=100点とするルールになっております。
   得点表CSVファイルで、100点以下を100点に手動で修正し、
   「NANS21V混成得点.exe」を用いて、得点表を登録する必要があります。
- ※ 標準の得点表CSVファイルには、100点以下の点数も登録しています。

混成種目登録方法

- 1. 混成内訳種目の登録
  - 「マスター管理」、「種目」タブ画面にて、新規ボタンをクリックし、 種目登録ダイアログが開きます。
  - ② 種目登録ダイアログにて、「表1.設定表」に従い4種目を登録します。
  - ※ 「混成有」のチェックボックスは、すべてチェックとします。

| 種目         | 種目区分   | 記録区分    |  |  |
|------------|--------|---------|--|--|
| 80mH       | トラック風有 | 秒       |  |  |
| 走高跳        | 高さの跳躍  | m(m/cm) |  |  |
| 走幅跳        | 長さの跳躍  | m(m/cm) |  |  |
| ジャベリックボール投 | 投てき    | m(m/cm) |  |  |
|            |        |         |  |  |

表1.種目設定表

- 2. 混成総合種目の登録
  - 「マスター管理」、「種目」タブ画面にて、新規ボタンをクリックし、 種目登録ダイアログが開きます。
  - ② 種目登録ダイアログにて、「表2.コンバインド種目設定表」に従いコンバインド種目を作成します。

| 種目        | 種目区分 | 記録区分                                                               | 種目数 | 内訳種目1 | 内訳種目2      |
|-----------|------|--------------------------------------------------------------------|-----|-------|------------|
| コンバインドA   | 混成   | 占                                                                  | 2   | 80mH  | 走高跳        |
| コンバインドB   | 混成   | 点                                                                  | 2   | 走幅跳   | ジャベリックボール投 |
| = 2 - 2 1 | いぼつい | 」<br>1<br>1<br>1<br>1<br>1<br>1<br>1<br>1<br>1<br>1<br>1<br>1<br>1 |     |       |            |

表2.コンバインド種目設定表

B 混成得点表登録方法

- 「NANS21V混成得点.exe」を起動します。(図1) 種目データのうち、「混成有(混成内訳)」設定となっているレコードが表示されます。
   ※「NANS管理」⇒「混成競技」⇒「NANS21V混成得点.exe」
- ② 得点表を登録する箇所を青反転選択し、ダブルクリックします。(図1では、男子80mHを選択) 混成得点修正画面が立ち上がります。(図2)
- ③ 「新規作成」ボタンをクリックします。
- ④「CSV入力」をクリックします。
  現在登録されているデータを破棄し、登録し直す旨のダイアログが表示されます。
  「はい」として進めます。
- ⑤ 得点表CSVファイルを指定するダイアログが表示されますので、 「小学コンバインド得点、CSV」フォルダより該当するファイルを選択して「開く」をクリックします。
- ※ 「NANS管理」⇒「混成競技」⇒「混成得点.CSV」⇒「小学コンバインド得点.CSV」
- ⑥ 「閉じる」の後、「終了」をクリックして「NANS21V混成得点.exe」を終了します。

| 種目コード | 種目名          | 男子 得点コード | 女子 得点コード |
|-------|--------------|----------|----------|
| 44    | 円盤投          | 15       | 37       |
| 45    | 円盤按(1.000kg) |          | 38       |
| 47    | 円盤按(1.750kg) |          |          |
| 48    | 円盤按(2.000kg) | 16       |          |
| 54    | やり投          | 17       | 39       |
| 55    | やり投(600g)    | 19       | 40       |
| 56    | やり投(700g)    |          |          |
| 57    | やり投(800g)    | 18       |          |
| 74    | 80mH         |          |          |
| 75    | 走高跳          |          |          |
| 76    | 走幅跳          |          |          |
| 77    | ジャペポール投      |          |          |

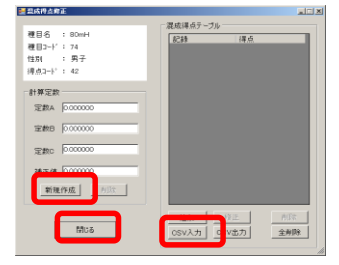

(図2)